## Sign in for the first time

1. Go to classroom.google.com and click Go to Classroom.

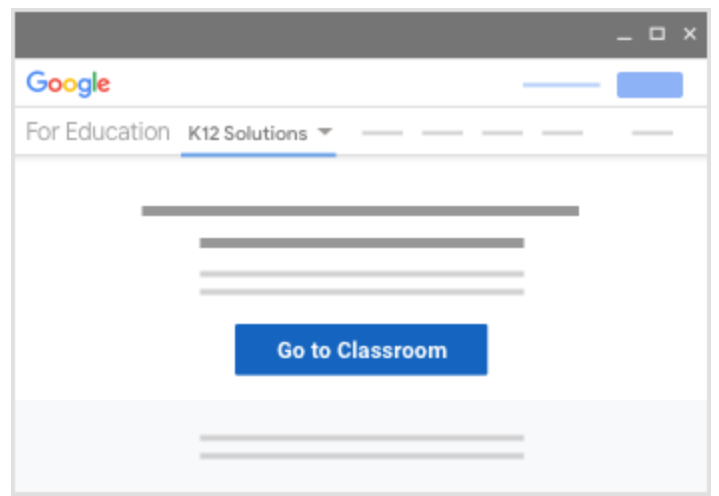

2. Enter the email address for your Classroom account and click Next.

| Sign in<br>with your Google Account |      |
|-------------------------------------|------|
| Email or phone                      |      |
| Forgot email?                       |      |
| Learn more                          |      |
| Create account                      | Next |

Our email login is: <u>firstinitallastnamegradyear@my.corpuschristisaints.org</u> Example Jack O'Brian is <u>jobrian2028@my.corpuschristisaints.org</u> 3. Enter your password and click Next.

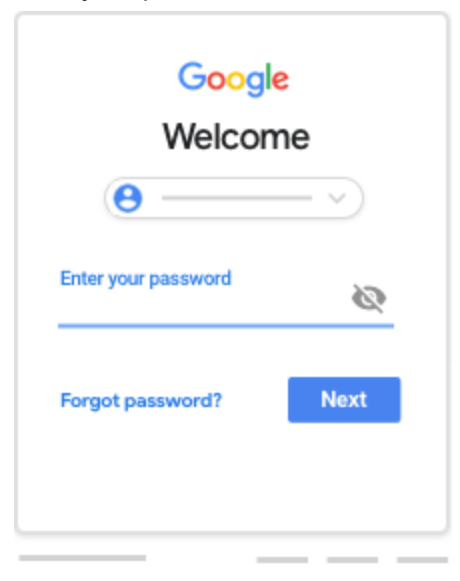

Our passwords are all numbers: monthdateyearofbirthgradyear

Example October 16 2008 grad 2028 will be: 101620082028

Junior High has changed their passwords to something unique.

Email mobrian@corpuschristisaints.org if they can't get it.

- 4. If there is a welcome message, review it and click Accept.
- 5. If you're using an Google Workspace for Education account, click I'm A Student or I'm A Teacher.

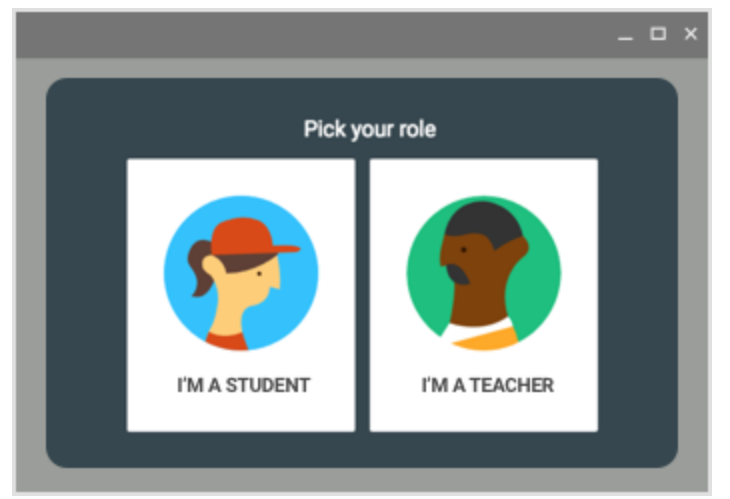

Tip: Users with personal Google Accounts won't see this option.

6. Click Get Started.